## **ANNEXURE I: INSTRUCTIONS FOR THE SCHOOLS**

1. Click on the link : <a href="http://49.50.126.244/eoa/index.asp">http://49.50.126.244/eoa/index.asp</a>

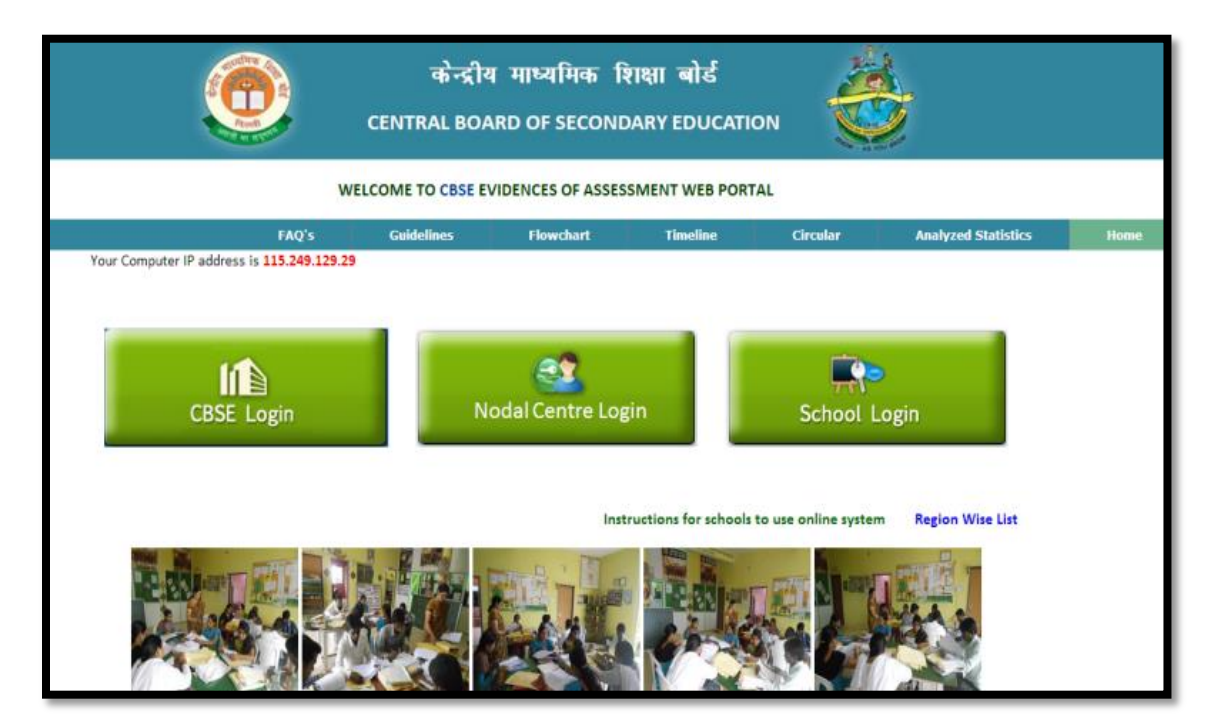

2. Click on the "School Login"

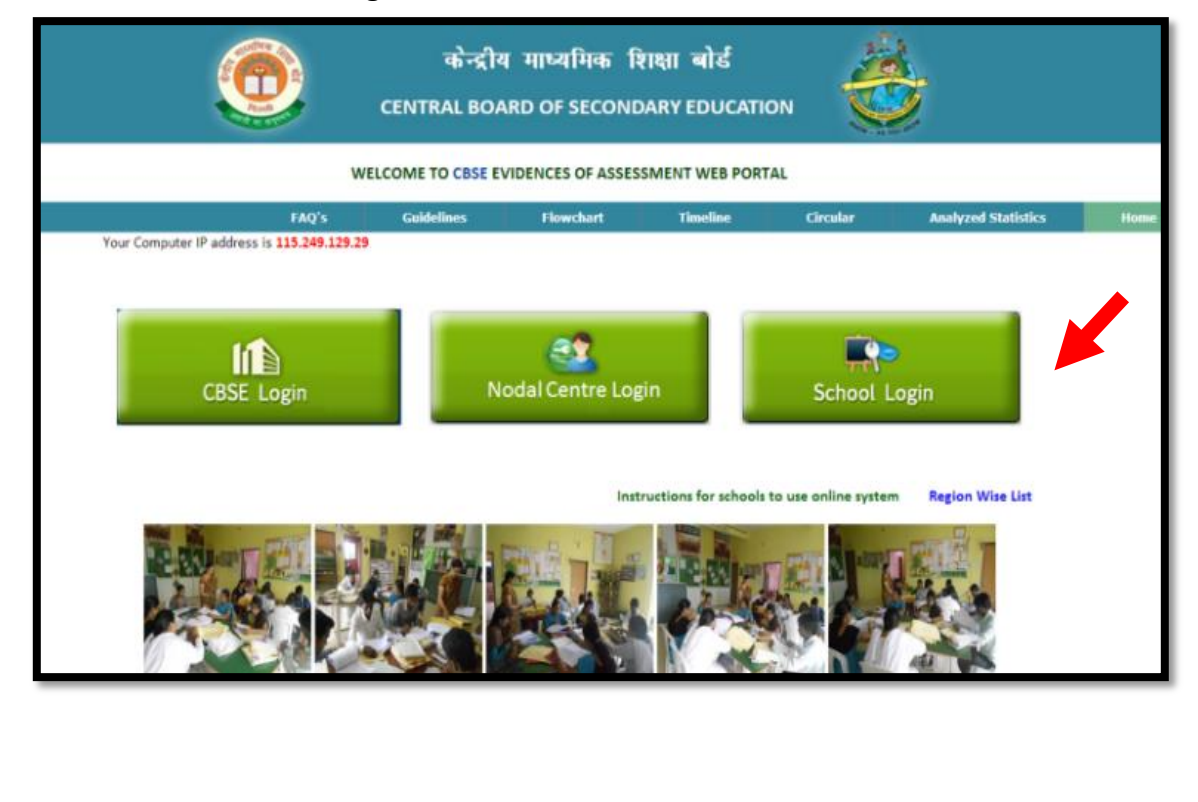

- **3. Enter the CBSE School Code (five digit)** For Example : School Code 66666
- 4. Click on the "Show Status" button

| 0                                                              | केन्द्रीय<br>CENTRAL BOA               | ा माध्यमिका वि<br>RD OF SECONE | शक्षा बोर्ड<br>DARY EDUCATIO | N N      |                     |      |
|----------------------------------------------------------------|----------------------------------------|--------------------------------|------------------------------|----------|---------------------|------|
| WEL                                                            | COME TO CBSE EV                        | IDENCES OF ASSES               | SMENT WEB PORT               | AL       |                     |      |
| FAQ's<br>Your Computer IP address is 115.249.129.29            | Guidelines                             | Flowchart                      | Timeline                     | Circular | Analyzed Statistics | Home |
| CBSE Login                                                     | CBSE Login<br>Show status<br>Close [X] |                                |                              |          |                     |      |
| Instructions for schools to use online system Region Wise List |                                        |                                |                              |          |                     |      |

- 5. It displays one of the following status of the evidences sent by you:
  - (a) Evidences have not been received yet
  - (b) Evidences have been received
  - (c) Feedback report has been generated

|           | . 🧕             | केन्द्रीय माध्यमिक शिक्षा बोर्ड<br>CENTRAL BOARD OF SECONDARY EDUC |   |
|-----------|-----------------|--------------------------------------------------------------------|---|
|           |                 | EVIDENCES OF ASSESSMENT - ONLINE STATUS UPDATION SYSTE             | M |
| School No | School Name     | Evidence Received Status                                           |   |
| 66666     | TUV TEST SCHOOL | Evidence have not been received yet                                |   |
|           |                 | Go back                                                            |   |
|           |                 |                                                                    |   |
|           |                 |                                                                    |   |
|           |                 |                                                                    |   |

- 6. If the status shows "Feedback report has been generated", click on "Download Feedback Report" button to get a scanned copy of your feedback report.
- 7. Click on "Submit your Query / Complaints" to submit your queries and complaints regarding the Evidences of Assessment.

|           |                 | केन्द्रीय माध्यमिक शिक्षा बोर्ड<br>CENTRAL BOARD OF SECONDARY EDUCATION |  |
|-----------|-----------------|-------------------------------------------------------------------------|--|
|           |                 | EVIDENCES OF ASSESSMENT - ONLINE STATUS UPDATION SYSTEM                 |  |
| School No | School Name     | Evidence Received Status                                                |  |
| 66666     | TUV TEST SCHOOL | Evidence have not been received yet.                                    |  |
|           |                 | Go back                                                                 |  |
|           |                 |                                                                         |  |
|           |                 |                                                                         |  |
|           |                 |                                                                         |  |

8. Enter your school's Email Id, your Query/Complaint and click on the "Submit" button to submit your query.

| केन्द्रीय माध्य<br>CENTRAL BOARD OF | रमिक शिक्षा बोर्ड<br>SECONDARY EDUCATION          |
|-------------------------------------|---------------------------------------------------|
| EVIDENCES OF ASSESSMENT - 0         | NLINE STATUS UPDATION SYSTEM                      |
| Query / Complaint * Required        | Previous Updates                                  |
| School Code*<br>666666<br>Email Id* | I HAVE A QUERY<br>Sent: 12/2/2013 1:23:04 PM      |
| Query / Complaint*                  | reply 2 the gry<br>Received: 12/2/2013 1:41:27 PM |
| Submit Go Back                      | when will the feedback report be uploaded         |

- 9. In the "Previous Updates" column, you will be able to see an entire conversation thread with the replies to your query in a blue box. The reply will also get mailed to your email-id specified.
- **10.** Click on "Submit your best practices" to tell us about any of the best practices followed in your school.

|           | ۲               | केन्द्रीय मा<br>CENTRAL BOARD C | ध्यमिक शिक्षा बोर्ड<br>DF SECONDARY EDUCATI | on 🗳 |  |
|-----------|-----------------|---------------------------------|---------------------------------------------|------|--|
|           |                 | EVIDENCES OF ASSESSMENT         | - ONLINE STATUS UPDATION SYSTEM             |      |  |
| School No | School Name     | Evide                           | nce Received Status                         |      |  |
| 66666     | TUV TEST SCHOOL | Evide                           | nce have not been received yet.             |      |  |
|           |                 |                                 | Go back                                     | •    |  |
|           |                 |                                 |                                             |      |  |
|           |                 |                                 |                                             |      |  |
|           |                 |                                 |                                             |      |  |

11. Enter your school's Email Id and your Best Practices and click on the "Submit" button to submit your best practices.

|                                              | केन्द्रीय माध्यमिक शिक्षा बोर्ड<br>CENTRAL BOARD OF SECONDARY EDUCATION |
|----------------------------------------------|-------------------------------------------------------------------------|
| Best Practices adopted by Schools * Required | EVIDENCES OF ASSESSMENT - ONLINE STATUS UPDATION SYSTEM                 |
| School Code* 666666<br>School Name           | Previous Updates                                                        |
| TUV TEST SCHOOL                              |                                                                         |
| Email Id*                                    | best prcat by the school<br>Sent:12/2/2013 1:23:39 PM                   |
| Best practices followed by your school*      |                                                                         |
|                                              | best practices<br>Sent: 11/27/2013 3:45:49 PM                           |
| Submit Go back                               |                                                                         |
|                                              |                                                                         |

**12.** Click on "Submit Your Compliance Report" to submit your remediation measures.

|                   | केन्द्रीय<br>CENTRAL BOA           | । माध्यमिक शिक्षा बोर्ड<br>RD OF SECONDARY EDUCATION |                               |  |
|-------------------|------------------------------------|------------------------------------------------------|-------------------------------|--|
|                   | EVIDENCES OF ASSESS                | SMENT - ONLINE STATUS UPDATION SYSTEM                |                               |  |
| School No         | School Name                        | Evidence Received Status                             |                               |  |
| 66666             | TUV TEST SCHOOL                    | Evidence have not been received yet.                 |                               |  |
| Download Feedback | Report Submit your query / complai | ints Submit your best practices<br>Go back           | Submit your Compliance Report |  |

13. Enter the total marks obtained by your school in the Feedback Report, the proposed remediation measures which you would like to initiate for the next term and the name of the principal. Then click on the "Submit" button to submit your remedial measures.

|                                                                           | क्रेन्द्रीय माध्यमिक शिक्षा बोर्ड 🛛 🔏         |
|---------------------------------------------------------------------------|-----------------------------------------------|
| Compliance Report * Required                                              |                                               |
| School Code* 66666                                                        | E BOARD OF SECONDART EDUCATION                |
| School Name                                                               | OF ASSESSMENT - ONLINE STATUS UPDATION SYSTEM |
| TUV TEST SCHOOL                                                           |                                               |
| Marks Obtained*                                                           |                                               |
|                                                                           |                                               |
| The proposed measures to bring improvement in your Assessment Practices.* |                                               |
|                                                                           |                                               |
| Principal's Name *                                                        |                                               |
|                                                                           |                                               |
| Submit Go back                                                            |                                               |
|                                                                           |                                               |